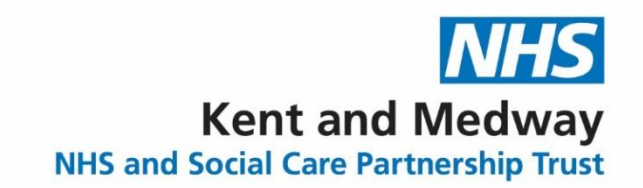

## Using NHS Mail for the first time

The first time you log into your NHS mail account at www.nhs.net, as a new user you will need to complete a few tasks before you are able to start using your account to send and receive emails. Among these are: agreeing to Acceptable Use Policy (AUP), updating your profile and setting up your security questions and answers.

1. Go to <u>www.nhs.net</u> in your web browser or use KMPT Favourites in the default browser. You can also access this as one of the shortcut links on iConnect website.

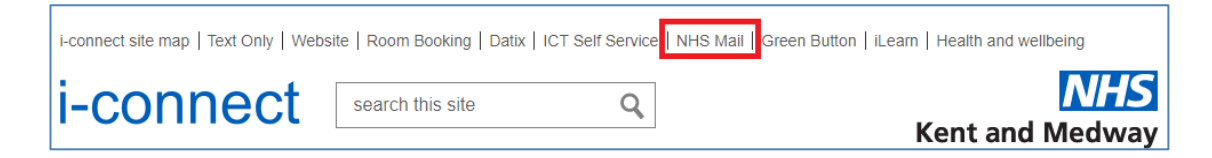

2. Click on Login.

| NH   | 15    |      |  | <u>Login</u> |
|------|-------|------|--|--------------|
| Home | Email | Help |  |              |

3. Log into your NHS mail account entering your new email address and temporary password provided by the Service Desk into the appropriate text boxes and click Sign In.

|     | Sign in with your NHSmail account |  |  |
|-----|-----------------------------------|--|--|
| NHS | ©nhs.net Password Sign in         |  |  |

(You can just type in the first part of your email address as the @nhs.net part of your email address will auto-populate.)

4. You will then be prompted to change your password. Enter your temporary password in the Old password and New password twice in the appropriate text boxes and click **Submit**.

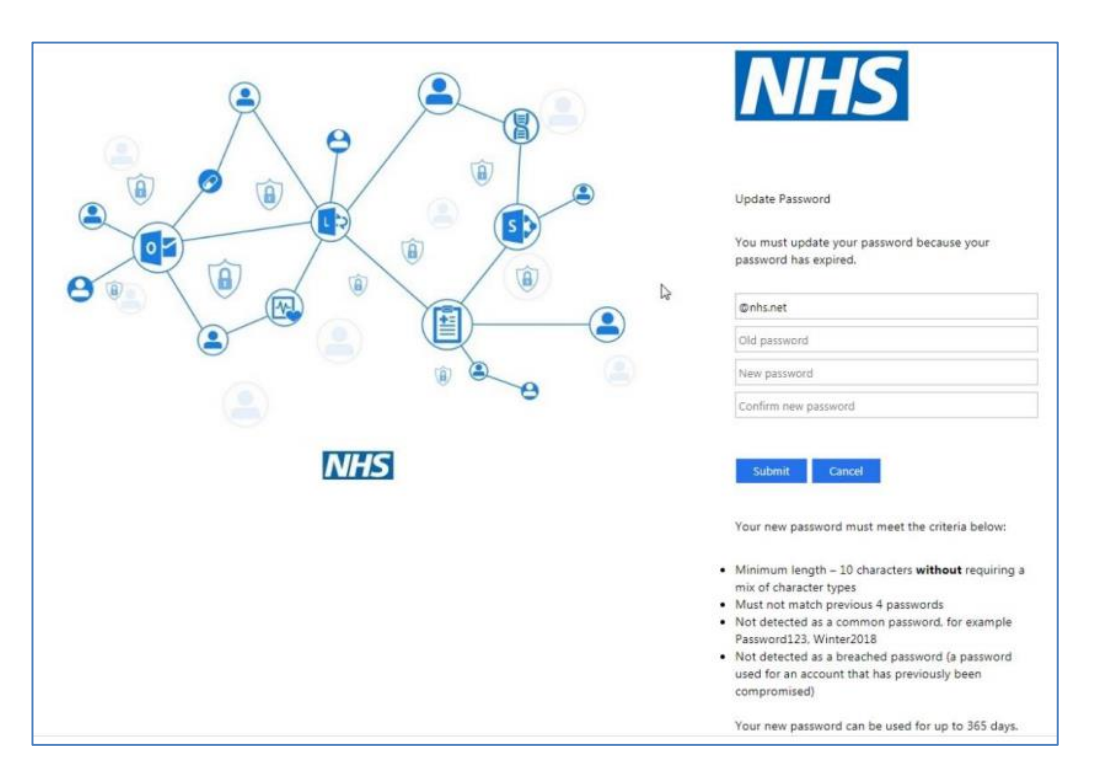

5. You will be taken back to the login page. Enter your new password and click **Sign in**.

|     | Sign in with your NHSmail account |  |
|-----|-----------------------------------|--|
| NHS | @nhs.net                          |  |
|     | Password                          |  |
|     | Sign in                           |  |

6. Once in the mailbox, If you have "Welcome" email click on the link to access the Portal area, if not enter www.nhs.net in the address bar.

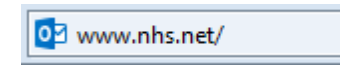

7. From the Portal screen, click on Login.

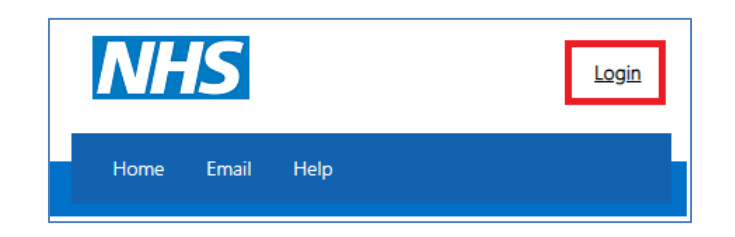

8. Read the **Acceptable Use Policy** and agree to the terms by clicking **Accept** at the bottom of the page.

| About this document                                                                                                    |                                                                                         |
|----------------------------------------------------------------------------------------------------|-----------------------------------------------------------------------------------------|
| General information about the NHSmall service                                                                                                 |                                                                                         |
| Your responsibilities when using the service                                                                                                  |                                                                                         |
| Using NHSmall to exchange sensitive information                                                                                               |                                                                                         |
| About this document                                                                                                    |                                                                                         |
| This document explains how the NHSmail service should be used. It is y that:                                                                  | our responsibility to ensure that you understand and comply with this policy. It ensure |
| <ul> <li>You understand your responsibilities and what constitutes abuse</li> <li>Computers and personal data are not put at risk.</li> </ul> | of the service                                                                          |
| If you have any questions about these terms and conditions, you should                                                                        | d contact the NHSmail team at feedback@nhs.net.                                         |
| The NHSmail team reserves the rig<br>Directory' and the Acceptable Use                                                                        | be found at http://www.nhs.net. Click: Search<br>#HS/N3 connection must be used).       |
| Supporting information can be for<br>https://web.nhs.net/portal/information                                                                   | cept                                                                                    |

You will then be prompted to update your profile details and set your security questions and answers.

Fill out information like phone numbers, web page (<u>www.kmpt.nhs.uk</u>), profile (brief description of your role), as well as clinical specialty, roles and work area if applicable.

Click **Next** button when completed.

| My Profile | Security Questions      | Self-Service                                                                      |
|------------|-------------------------|-----------------------------------------------------------------------------------|
|            |                         | This information is displayed in the directory to other users of the email system |
| _          |                         | James Travolta (KENT AND MEDWAY NHS AND SOCIAL CARE<br>PARTNERSHIP TRUST)         |
|            | Telephone               |                                                                                   |
|            | Mobile                  |                                                                                   |
|            | Fax                     |                                                                                   |
|            | Pager                   |                                                                                   |
|            | Web Page                |                                                                                   |
|            | Profile                 |                                                                                   |
| CI         | linical Speciality Edit | Nothing selected                                                                  |
|            | Roles Edit              | Nothing selected 🔹                                                                |
|            | Work Area Edit          | Nothing selected                                                                  |
|            |                         | Cancel Next                                                                       |

9. Security questions

As a user of NHS Mail, you are required to set 3 security questions and answers through the Portal. The answers to these questions will then be used to check your identity, for example, if you need to contact your local administrator due to an account lock out or if you wish to use the self-service password reset. You will never be asked for the whole answer to your security question, only individual characters from it. You should never share the questions or answers with anyone as this will compromise the security of your NHSmail account.

Example of security questions could be:

Your Mother's maiden name, the model of your first car or the name of your first pet etc.

## 10. In the Profile section select the **Security Questions** tab at the top of the screen.

| These questions are used if you need to reset the conditions:                                                                                                    | password on your account. They must meet the following |  |  |
|----------------------------------------------------------------------------------------------------|--------------------------------------------------------|--|--|
| <ul> <li>Each of the questions and answers must be different</li> <li>They must be at least 6 characters long, you could select a phrase or sentence</li> <li>They can't be repeating letters or sequential numbers i.e aaaa, 1234</li> <li>Answers may not contain special characters</li> <li>Character length should not be more than 100 characters</li> </ul> |                                                        |  |  |
| Security Question 1                                                                                                    |                                                        |  |  |
| Question* Mother's maiden name                                                                                                    |                                                        |  |  |
| Answer* Smith                                                                                                    |                                                        |  |  |
|                                                                                                    |                                                        |  |  |

 Repeat the same process for Security Question 2 and Security Question 3. Then click Save at the bottom of the page. Then click OK on the pop-up message.

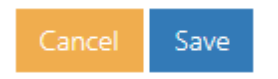

You should never share the full questions or the answers of your security questions with anyone. You will only be asked for specific characters by your LOA or the Service Desk.

12. To log back into your emails, choose the option "**To go back to the Email Click Here**" and sign in as before (remember to use your reset password you created earlier.)

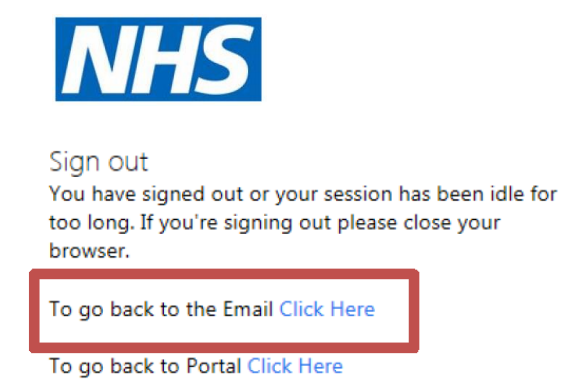

13. You will be prompted to add in your Language and Time Zone which is (UTC) Dublin, Edinburgh, Lisbon, London – click save button to complete.

| Settings              | Language and time   | Language and time                                                    |
|-----------------------|---------------------|----------------------------------------------------------------------|
| Search settings       | Appearance          | Language                                                             |
| 🔅 General             | Notifications       | English (United Kingdom)                                             |
| 🖾 Mail                | Categories          | Rename default folders so their names match the specified languag    |
| 🛅 Calendar            | Accessibility       | Date format (for example, September 1, 2021 is displayed as follows) |
| g <sup>q</sup> People | Mobile devices      | 2021-09-01                                                           |
| View quick settings   | Distribution groups | Time format                                                          |
| Deleted Berry 11      | Storage             | 01:01 - 23:59                                                        |
|                       | Privacy and data    | Current time zone                                                    |
| Junic Email 500       | Search              | (UTC+00:00) Dublin, Edinburgh, Lisbon, London                        |
| Archive               |                     | ✓ When I change time zones, ask me if I want update my time zone     |